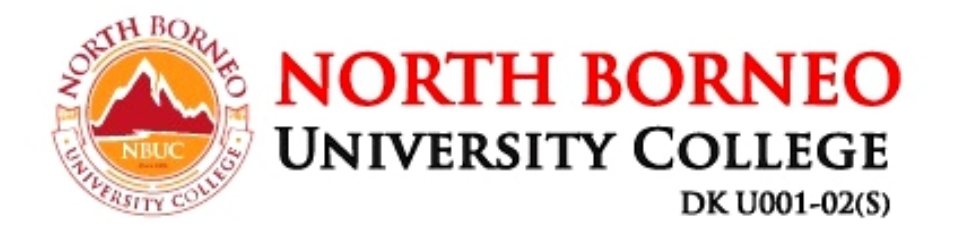

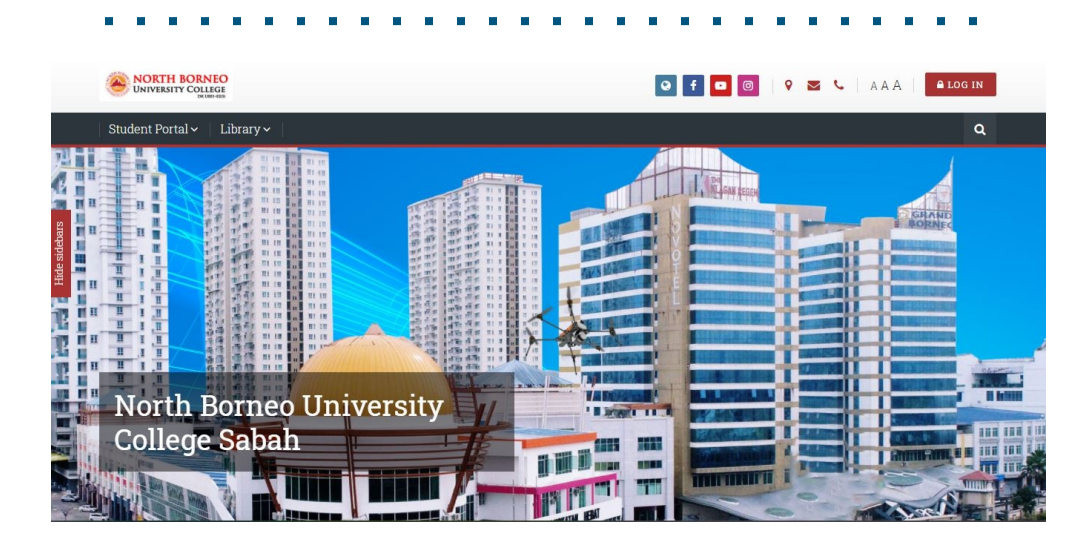

# NBUC LMS Quick Start Guide for Teacher

## CONTENTS

| Learn how to use NBUCLMS for teaching     | 4  |
|-------------------------------------------|----|
| 1.1 Customizing your teacher profile      | 4  |
| 1.2 Creating an eLearning Course          | 4  |
| 1.3 Adding Activities and Resources       | 6  |
| 1.4 How to add Quiz                       | 7  |
| 1.5.How to add an Assignments             | 7  |
| 1.6 How to add Google Meet                | 9  |
| 1.7 Switching temporarily to another role | 9  |
| Managing Learners                         | 10 |
| 2.1 How to enroll students on a course    |    |
| 2.2 How to create groups                  | 11 |
| 2.3 How to message students               | 12 |
| 2.4 How to set up a gradebook             | 12 |
| 2.5 How to grade learners' assignments    |    |
| 2.6 Activity completion                   |    |
| 2.7 Removing learners                     | 18 |
| 2.8 Reset course (Course completion)      | 19 |
| 2.9 Others                                | 19 |

"LMS (Learning Management System)" - is a fun word - and so is teaching with it! At least, when you know how to work with the platform or, if nothing else, have an idea of what happens after you click a certain button. If you are a teacher who is new to LMS and you're looking to explore the platform's capabilities, this guide is for you.

This guide covers the basics of getting started with LMS and some of the main everyday tasks you'll need to do as a teacher. You'll learn how to create courses and tests for LMS and how to invite learners, provide them with assignments, and track their results. We've also included some useful links so you can dive even deeper into certain topics, if necessary.

# Learn how to use NBUCLMS for Teaching

## 1.1 Customizing Your Teacher Profile

- Your teacher profile is available to your learners and colleagues, so it's a good opportunity to introduce yourself, prove that you're a human being and not a chatbot, and earn some trust from the students. After clicking Profile in the upper right conner, you'll get to your personal page where you can edit personal information, add a photo (compulsory) and create an introduction. Click Edit Profile to do this.
- There, you can enter some text about yourself (or record a video introduction, if you like), place a photo, and leave additional contact information. And profile photo is a must.

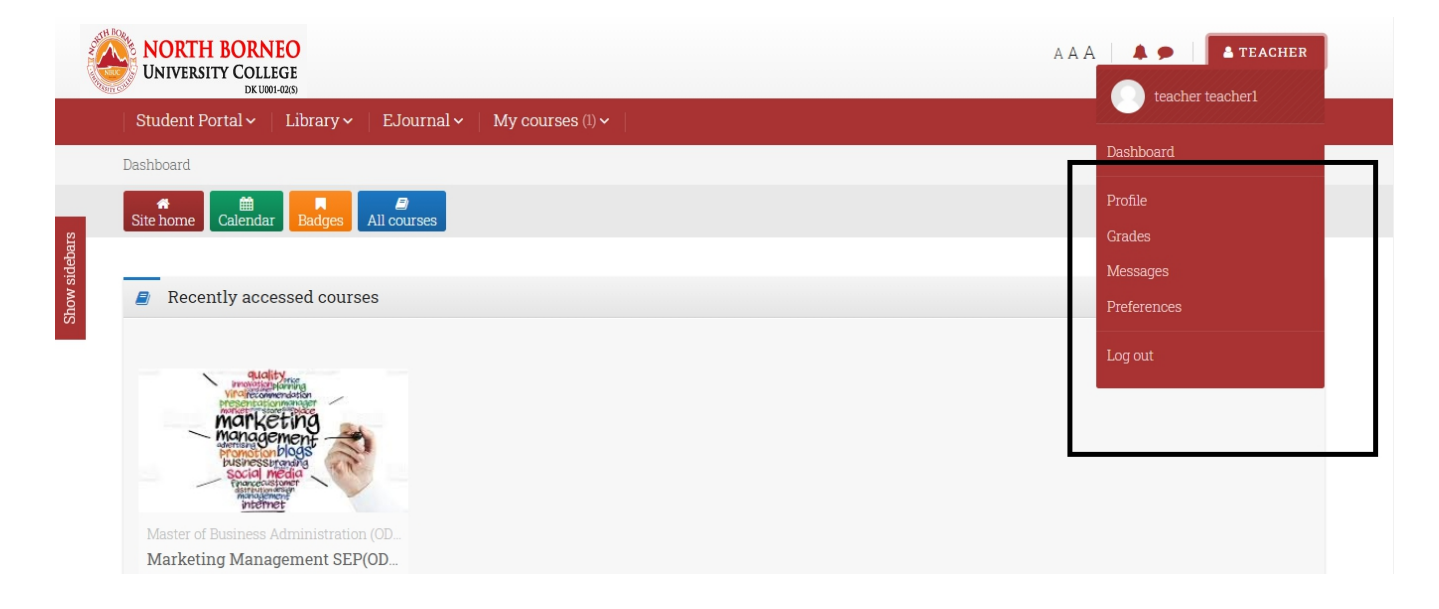

## **1.2** Creating an eLearning Course

- By default, Moodle doesn't allow Teachers (meaning the role in the system) to add new courses. Here, we must make a quick remark about user roles in Moodle.
- There are five major standard user types in NBUCLMS:
  - Administrator Main host (Technical and LMS coordinator)
  - Course creator Create new course (HEA)
  - Teacher Can add and edit content and activities within a course
  - Non-editing Teacher Visiting teacher, only view courses
  - Student Can access available courses.
- So, if you're a teacher, you'll need to contact your admin and ask them for username and password, enrollment and editing of the course.

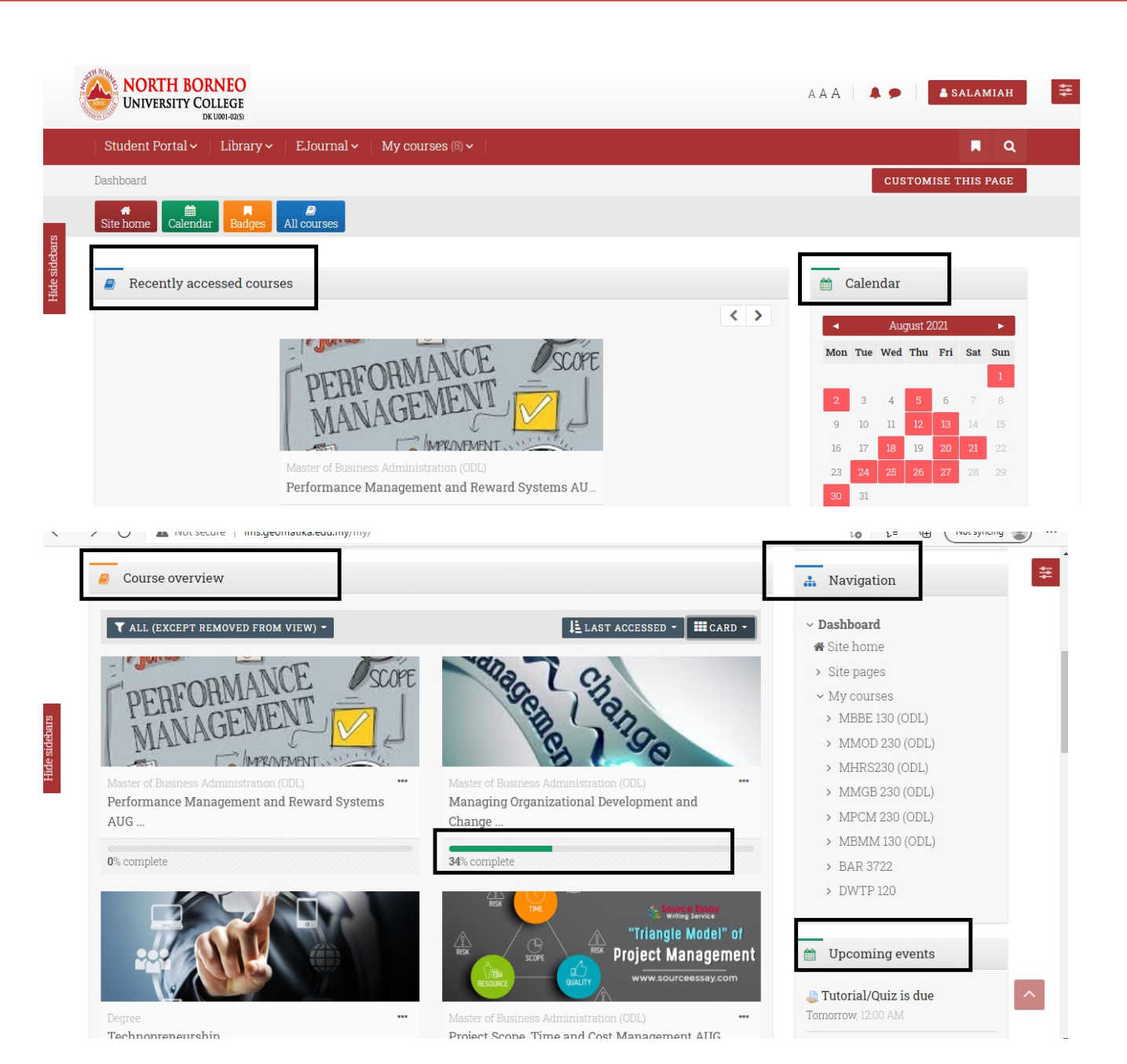

- After login, you will see your Dashboard, and the following contents
  - Recently accessed courses
  - **Course Overview** The course overview block enables students to check their course progress.
  - **Calendar** The Calendar block displays a small version of the current month's calendar. Events and due dates are color-coded to distinguish course events from all activities in the courses.
  - **Navigation** Includes My home, Site pages, Current Course and My courses.
  - **Upcoming events** The Upcoming events that listed in the course activities with due dates and manually created calendar events that will happen within the next twenty days.

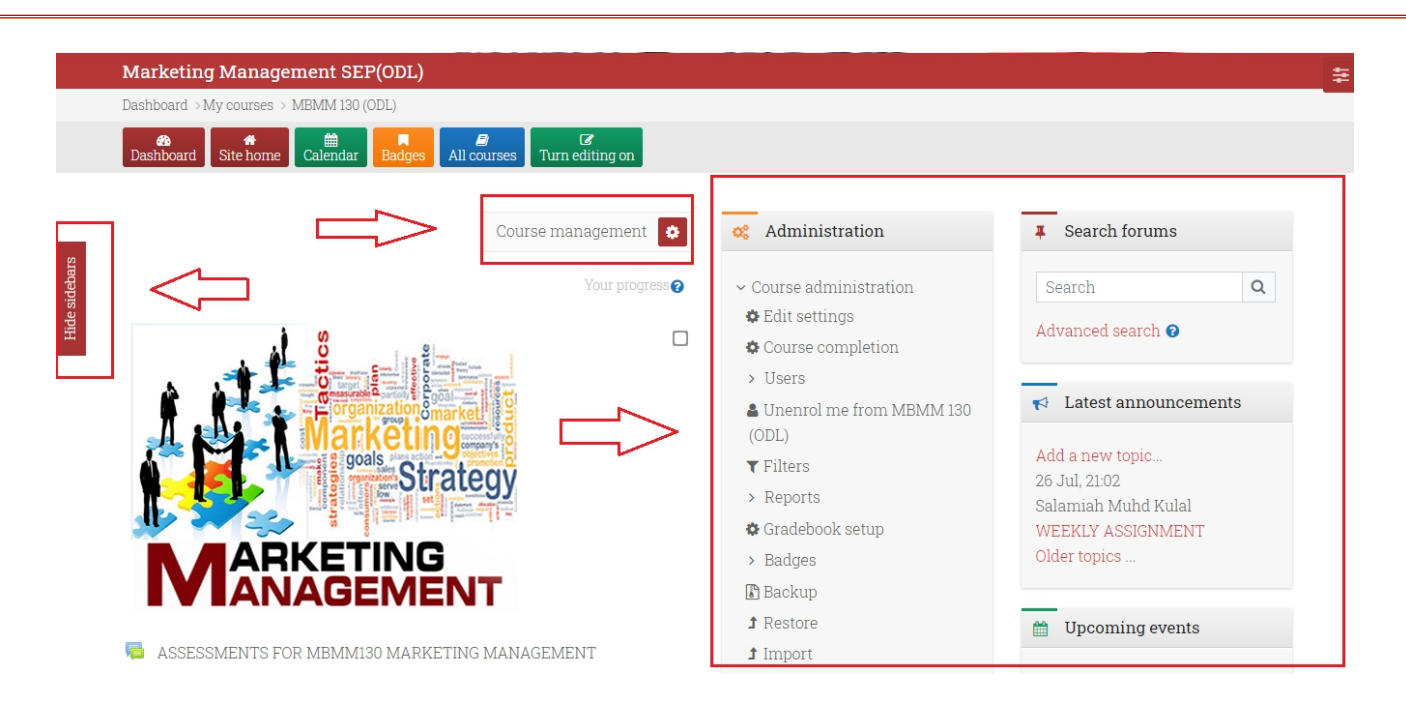

Within these course shells, we can do almost anything: create new units or delete them, add quizzes and resources, or set up a gradebook. To start developing course content, click on the gear icon, Course Management, and choose Turn Editing on. You can click Hide sidebars to hide the left side block and your view will be wider.

## **1.3 Adding Activities and Resources**

In NBUCLMS language, activities are the ways students interact with a course. Quizzes, glossaries, forums, and assignments are all generally called 'activities. Resources are items that you can use to augment training. They can be documents or presentations, or even an external web page such as certain video from YouTube. To add an activity or a resource, turn on the editing mode by clicking the gear icon in the upper right.

When editing is enabled, there's a **+Add an activity or resource** icon after each section of a course. Click it, and you'll see a pop-up window with the list of all available options and their descriptions. There are 14 type of activities and 7 types of resources.

| Add an activity or res | source                |            |            |            | ×                                   |
|------------------------|-----------------------|------------|------------|------------|-------------------------------------|
| Search                 |                       |            |            |            |                                     |
| Starred All Activities | s Resources Recommend | led        |            |            |                                     |
|                        |                       | 6          | 2          |            |                                     |
| Assignment             | Book                  | Chat       | Choice     | Database   | External tool                       |
| ☆ 0                    | <b>A</b>              | ☆ <b>③</b> | ☆ <b>0</b> | ☆ 0        | ☆ 0                                 |
| <b>E</b>               |                       |            | <b>F</b>   | Aa         |                                     |
| Feedback               | File                  | Folder     | Forum      | Glossary   | Google Meet <sup>™</sup> for Moodle |
| ☆ <b>0</b>             | à <b>0</b>            | <b>A O</b> | ☆ <b>0</b> | ☆ <b>3</b> | <b>☆ 6</b>                          |
| H-P                    |                       | <i></i>    | 물급         | Ē          | $\checkmark$                        |
| H5P                    | IMS content package   | Label      | Lesson     | Page       | Quiz                                |
| ☆ 0                    | <b>à</b> 0            | <b>A O</b> | ☆ 0        | ☆ <b>③</b> | 合 🚯                                 |
|                        | alla i                | <b></b>    |            | 2          |                                     |
| SCORM package          | Survey                | URL        | Wiki       | Workshop   |                                     |

## 1.4 How to add Quiz

- Choose a section where you'd like to add a quiz, click **+Add an activity or resource**, and choose Quiz in the pop-up window. After doing this, you get quiz settings menu.
- Fill in the name of the quiz. Then you can click **Save** and return to course since Name is the only field required for creating a shell for a quiz. However, feel free to explore other settings in this menu. For example, you can set the frames for assessment or limit the number of attempts allowed.
- The next step is to fill this empty quiz shell with some questions. Click **Edit quiz** and, in a new window, click **Add**  $\rightarrow$  **+ a new question.**

| Bashboard Site home Calendar Badges All courses                                     | U<br>Turn editing off |                                                                                           |
|-------------------------------------------------------------------------------------|-----------------------|-------------------------------------------------------------------------------------------|
| Editing guiz: Ouiz Topic 1e                                                         | ]                     | Course management                                                                         |
| Questions: 0   This quiz is open           REPAGINATE         SELECT MULTIPLE ITEMS |                       | Maximum grade 10.00 SAVE                                                                  |
| 1                                                                                   |                       | 🗆 Shuffle 🕜                                                                               |
|                                                                                     | -                     | Add -                                                                                     |
|                                                                                     |                       | <ul> <li>a new question</li> <li>from question bank</li> <li>a random question</li> </ul> |

In default, there are 15 types of questions you can use, such as multiple choice, matching, and drag and drop. Choose the type you'd like to use and click Add.

## **1.5** How to add an assignment

Creating assignments is a feature that you'll likely use very often as a teacher. With its help, you can ask your students to submit their homework and check how well the unit is being digested and provide feedback.

Just like with quizzes, choose the section where you'd like to add the activities click **+Add an activity or resource**, and choose **Assignment** in the pop-up window.

In a new window, give the assignment a name and specify what you expect your students to do in a description field.

| Marketing Management SEP(ODL)     Deshoard My courses MBMM 130 (ODL) + Adding a new Assignment to Week 1     Course management 1    Course management 1  Course management 1  Cour                                                                                                    |                                            |                                                          |                     |
|----------------------------------------------------------------------------------------------------|--------------------------------------------|----------------------------------------------------------|---------------------|
| Deaboard > Mg courses > MBMM 130 (ODL) > Adding a new Assignment to Week 1<br>Course management<br>• Adding a new Assignment to Week 1<br>• Adding a new Assignment to Week 1<br>• Expand all<br>• Expand all | Marketing Management SEP(ODL)              |                                                          |                     |
| Reference     Reference     Reference     Adding a new Assignment to Week 1     Provide the second second s                                                                                                    | Dashboard >My courses > MBMM 130 (ODL) >Ac | lding a new Assignment to Week 1                         |                     |
| • Adding a new Assignment to Week 1         • Expanded                                                                                                    | Badges                                     | All courses Turn editing off                             |                     |
| Adding a new Assignment to Week 1                                                                                                    |                                            |                                                          | Course management 📀 |
| • General         Assignment name         Description         • ● Tutorial Week 1         Please submit your answer by pdf                                                                                                    | a new Assig 👃                              | nment to Week 10                                         |                     |
| General         Assignment name         Description         I A • B I • I I • II • II • III • III • III • IIII • IIII • IIII • IIII • IIII • IIII • IIIII • IIIII • IIIII • IIIII • IIIIII                                                                                                    |                                            |                                                          | ▶ Expand all        |
| Assignment name   Description     Image: Constraint of the image: Constraint of the image:                                                                                                    | - General                                  |                                                          |                     |
| Description          Image: Constraint of the image: Constraint of the ima                                                                                                    | Assignment name 0                          | Tutorial Week 1                                          |                     |
| Please submit your answer by pdf                                                                                                    | Description                                |                                                          |                     |
|                                                                                                    |                                            | Please submit your answer by pdf                         |                     |
|                                                                                                    |                                            |                                                          |                     |
| li.                                                                                                    |                                            |                                                          |                     |
|                                                                                                    |                                            |                                                          |                     |
| Display description on course page 2                                                                                                    |                                            | <ul> <li>Display description on course page 0</li> </ul> |                     |

There are also a number of useful settings that are worth playing with. We'll mention just a few basic ones.

#### Availability

In this section, you can set time frames for submitting assignments or set a reminder to check students' work before a certain date for yourself.

#### Submission types

In this section, you'll need to specify in what format you expect the students to submit their work.

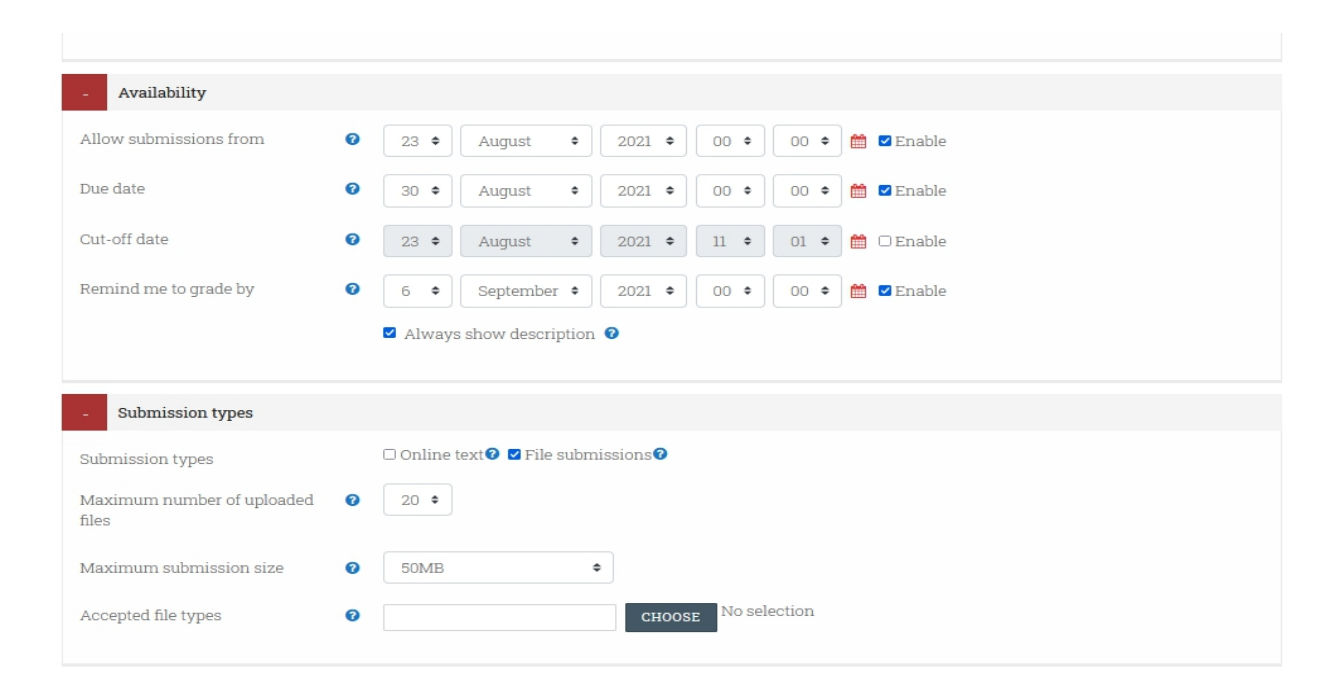

## 1.6 How to add Google Meet

Creating Online Class by Google Meet is new option we have in the LMS.

The Google Meet<sup>™</sup> allows the teacher, without having to leave LMS, to create a Google Meet room and make available to the students the recordings of the room saved in Google Drive.

The best way to open a Google Meet and give your students access to it is:

- 1. Create the Google Meet.
- 2. Copy and paste the URL for the Meet into your Moodle classroom.
- 3. Hide the URL you made in #2 until you are ready to meet, then show the URL and enter it immediately.

## **1.7** Switching temporarily to another role

The switch roles feature allows a user to switch temporarily to another role from the user menu 'Switch role' so that they can see what the course would look like to someone with that role.

Switching roles is not perfect because you remain the same user, and your user may not have things like grades, which will make some student views look different than a real student might see. To get an 100% accurate view, the best thing to do is create a test student account and enrol it in your course. It is useful to have this logged-in on another browser so you can quickly switch back and forth.

## **Managing Learners**

Now, when your course is ready, it's time to invite some learners to explore the content. First, let's set up the enrolment methods. Within a course, choose the Participants tab in the left menu, then click a gear icon in the upper right and select Enrolment methods from a drop-down menu.

| $\Rightarrow$ |             | Course management | 🞓 Students          |
|---------------|-------------|-------------------|---------------------|
|               |             |                   | Grades              |
|               |             |                   | Participants 3      |
|               | $\leq >$    | ENROL USERS       | Groups              |
|               |             | 0                 | Enrolment methods   |
|               | CLEAR FILTE | APPLY FILTERS     | Reports             |
|               |             |                   | Activity completion |

#### V W X Y Z

There are two enrolment methods available:

- Manual enrolment
- Self-enrolment

By default, the only option enabled is manual enrolment. if you'd like to activate selfenrolment or guest access, click the eye icon. If you also click the gear icon next to the eye, you'll be able to set up some additional setting such as enrolment duration, enrollment password, or a maximum number of users.

|                           |                                         | Course management |
|---------------------------|-----------------------------------------|-------------------|
| elf enrolment             |                                         |                   |
| - Self enrolment          |                                         |                   |
| Custom instance name      | mbmm130odl                              |                   |
| Allow existing enrolments | ✔ Yes                                   |                   |
| Allow new enrolments      | Yes ♀                                   |                   |
| Enrolment key             | mbmm123     Press enter to save changes |                   |
| Use group enrolment keys  | <ul> <li>No ◆</li> </ul>                |                   |
| Default assigned role     | Student 🗢                               |                   |

## 2.1 How to enroll students on a course

To enroll students on your course, choose the Participants tab in the left menu. From there, enroll users in the upper right area and then, in a pop-up window, select users or groups of users from the drop-down lists. When you have finished, enroll selected users and cohorts.

| Enrol users       | ×                                                                                        |
|-------------------|------------------------------------------------------------------------------------------|
| Enrolment options |                                                                                          |
| Select users      | × 📃 STEPHEN RAJKUMAR A/L ALEX RAJAKUMAR Alex stephen.rajkumar@bakerhughes.com            |
|                   | × RONNY ANAK SAGING Saging ronnysaging73@gmail.com                                       |
|                   | × 🔽 TAN CHEE YONG . 2021.8.pbd01.0001@geomatika.edu.my 🛛 × 🌅 Tan Chee Shin tcs@gmail.com |
|                   | tan ch 🗸                                                                                 |
| Assign role       | Student •                                                                                |
| SHOW MORE         |                                                                                          |
|                   | ENROL USERS CANCEL                                                                       |

## 2.2 How to create groups

For more convenience, you can also divide the enrolled users into groups. It's especially useful when you have different classes that study the same course, or there's another teacher assigned to this course, so you would like to split the learners.

To create a group, click on the gear icon in the upper right and select Groups from the drop-down menu. In a new window, scroll down the page and click Create group. After that, name the group, set a picture, and enable group messaging if you like, and click Save changes. Again, in a new window, select the group from the list and click Add/remove users from the right

| Activities    | ? Question bank   | a Course             | 🞓 Students        |
|---------------|-------------------|----------------------|-------------------|
| 🔰 Assignments | Question bank     | Turn editing off     | Grades            |
| 🖥 Forums      | Question category | Edit course settings | Participants 🕄    |
| 👔 Quizzes     | Import            | Course completion    | Groups            |
| Resources     | Export            | Competencies         | Enrolment methods |

## 2.3 How to message students

In LMS, you can communicate with your learners and colleagues, just like in Whatsapp. In the upper ribbon, there's a bubble icon that opens the list of your contacts.

| NORTH BORNEO<br>UNIVERSITY COLLEGE<br>DK U001-02(5) |                       | AAA 🌲 🗭 🔺 TEACHER |
|-----------------------------------------------------|-----------------------|-------------------|
| Student Portal ~   Library ~   EJournal ~   My cou  | ISES (1) 🗸 🔢          | <b>n</b> Q        |
| advert                                              | nagement -            |                   |
| Marketing Management SEP(ODL)                       |                       |                   |
| Dashboard >My courses > MBMM 130 (ODL)              |                       |                   |
| Dashboard Site home Calendar Badges All courses     | O<br>Turn editing off |                   |

You can send private messages to users as well as group messages, which a very convenient feature when you need to quickly discuss something, inform, or share an insight. And you can set the notification at edit profile and notification preference.

## 2.4 How to set up gradebook

**A gradebook** is a LMS feature that helps you collect scores for graded activities from your course. With its help, you can collect and view marks an manually enter grades for offline activities.

To set up a gradebook for a course, click on the gear icon in the upper right and select Gradebook setup. On a new page, you'll see the full list of graded items for the course.

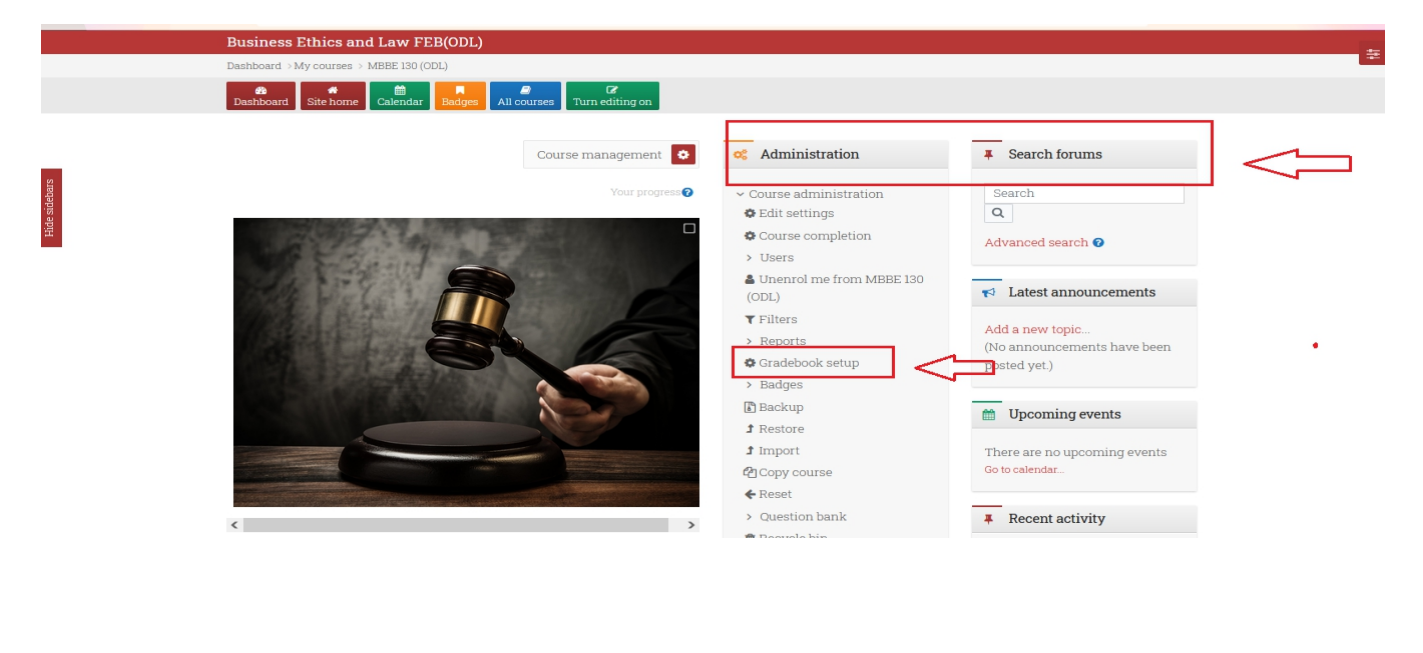

For each item, there's a **Weights column**. The bigger the number, the more important the grade for performing this task (more on that in a minute). For now, let's make gradebook items look more organized and divide activities into categories. Scroll down the page and click **Add category**. In the demo course we use, there are three types of graded items, so we can create three categories for them:

- 1. Assignment
- 2. Quiz
- 3. Simulation.

In your course, you can create any number of graded item types and as many categories as you need. After clicking **Add category**, give each created category a name and click Save changes.

Now, move the items to their category by clicking the arrow icon on the left of the item's name.

Now, when your items are organized, it's easier to assign the weights to each category. Let's say, we believe Assignment to be the most important category, so we'd like to give it the largest weights. For example, it's 50. We tick a checkbox for Assignment and enter 50.

All the other weights are automatically adjusted, so the sum is 100, but you can define weights for the rest of the categories too — in our example, we put 30 and 20 for Quiz and Simulation correspondingly.

If you like, you can also manually define weights for each item within a category.

When everything is ready, click **Save Changes** in the left bottom.

| Vame                               | Weights                                     | 3 Max grade Activ | ons |
|------------------------------------|---------------------------------------------|-------------------|-----|
| Gradebook setup                    |                                             |                   |     |
| Gradebook setup 🗘                  |                                             |                   |     |
| Warning: Activity deletion in prog | gress! Some grades are about to be removed. |                   | ×   |
|                                    |                                             | Course management | ۵   |

| Name | e                                                                                                   | weights | iviax grade | Actions |  |
|------|----------------------------------------------------------------------------------------------------|---------|-------------|---------|--|
|      | Marketing Management SEP(ODL)                                                                       |         | -           | Edit 🕶  |  |
|      | 🖡 🐉 ARTICLE REVIEW: Consumer behaviour analysis and services Victoria K. Wells a & Gordon R. Foxall | 8.197   | 100.00      | Edit 👻  |  |
|      | 1 💩 TUTORIAL 1                                                                                      | 8.197   | 100.00      | Edit 🕶  |  |
|      | 1 💩 TUTORIAL 7                                                                                      | 8.197   | 100.00      | Edit 🕶  |  |
|      | 1 💩 TUTORIAL 2                                                                                      | 8.197   | 100.00      | Edit 🕶  |  |
|      | 1 👃 TUTORIAL 9                                                                                      | 8.197   | 100.00      | Edit 👻  |  |
|      | 1 💩 TUTORIAL 4                                                                                      | 8.197   | 100.00      | Edit 🕶  |  |
|      | 1 🍓 TUTORIAL 3                                                                                      | 8.197   | 100.00      | Edit 🕶  |  |

## 2.5 How to grade learners' assignments

This guide is designed for teachers or non-editing teachers that will be entering grades for students. Grades can be entered in multiple locations in Moodle. It will depend on what you are grading where the best place is to enter the grades. There are advantages to each area. Entering grades from the Assignment has the advantage that it will send a notification to the student when the grade is submitted. This will not happen when the grade is edited from the grader report or single view screen.

#### **Before starting**

If you want to hide grades and feedback from students until a provisional date, then you will need to either hide the grades in the Grader Report or alternatively use **Marking Workflow**. Otherwise, grades will display to students as you save them one by one.

#### Grading from the Assignment page

If grading an assignment that has the student submit items to Moodle (file/online text etc.), the best place to enter grades is from the assignment itself. From the assignment, click on **View/Grade All Submissions.** 

| INDIVIDUAL ASSIGNMENT                          |                                  | _ |  |  |  |
|------------------------------------------------|----------------------------------|---|--|--|--|
| MBBM130 Individual Assignment.pdf5 August 2019 | , 11:58 AM                       |   |  |  |  |
| Grading summary                                |                                  |   |  |  |  |
|                                                |                                  |   |  |  |  |
| Hidden from students                           | No                               |   |  |  |  |
| Participants                                   | 1                                |   |  |  |  |
| Submitted                                      | 1                                |   |  |  |  |
| Needs grading                                  | 1                                |   |  |  |  |
| Due date                                       | Friday, 20 August 2021, 12:00 AM |   |  |  |  |
| Time remaining                                 | Assignment is due                |   |  |  |  |
|                                                | VIEW ALL SUBMISSIONS GRADE       |   |  |  |  |

On the following page, you will see where you can edit grades/add feedback and review the students' work. At the top of the page is a dropdown list. Here you have the option to download all student submissions. This is very useful if the students have submitted essays or other files.

| First n<br>Surna: | name            | 1     Choose       Choose     I       J     Download all submissions       View gradebook       I     A       B     C       D     F       G     H       I     J | (LM)   | N O P | Q I<br>Q R | R S T U V W X Y Z<br>S T U V W X Y Z              |                        |                               |
|-------------------|-----------------|----------------------------------------------------------------------------------------------------|--------|-------|------------|---------------------------------------------------|------------------------|-------------------------------|
| Select            | User<br>picture | First<br>name /<br>Surname Email address                                                                                                    | Status | Grade | Edit       | Last<br>modified<br>(submission) File submissions | Submission<br>comments | Last<br>1 modified<br>(grade) |
|                   |                 |                                                                                                    |        |       |            |                                                   |                        |                               |

#### Finding the submissions that are ready to be graded

The table of students can be sorted by clicking on the column headings. If you click on the Status column title twice, it will put all of the assignments that need to be graded at the top of the page.

#### INDIVIDUAL ASSIGNMENT

| Grading act           | ion Choose 🕈                               | ]                                             |                                                  |                                                                                      |                        |                             |               |
|-----------------------|--------------------------------------------|-----------------------------------------------|--------------------------------------------------|--------------------------------------------------------------------------------------|------------------------|-----------------------------|---------------|
| First name            | All A B C D E F G H                        | I J K L M N O P                               | Q R S T U                                        | V W X Y Z                                                                            |                        |                             |               |
| Surname               | All A B C D E F G H I                      | J K L M N O P                                 | Q R S T U V                                      | / W X Y Z                                                                            |                        |                             |               |
| User<br>Select pictur | First<br>name /<br>e Surname Email address | Status Grade                                  | Last<br>modified<br>Edit (submission)            | File submissions                                                                     | Submission<br>comments | Last<br>modified<br>(grade) | l Feed<br>com |
|                       | ROSMAN 2019.8.mba03.0004@geomat<br>AWANG   | ka.edu.my Submitted GRADE<br>for<br>grading - | Edit 👻 Tuesday, 10<br>September<br>2019, 2:24 PM | Assigment MBMM130 Student ID<br>2019.8 mba03.0004.docx<br>10 September 2019, 2.24 PM | f<br>Comments<br>(0)   | -                           |               |
| ∢<br>With s           | elected                                    | Lock submissions                              | € GO                                             |                                                                                      |                        |                             | Þ             |

#### **Entering grades**

Then use the pencil icon in the Grade column or click on Edit and Edit Grade to get the to grading page for that particular student. On the following page, you can enter a grade, enter feedback, and select whether to notify the student or not. When finished, be sure to click on Save. The Save and Show Next Button will save the grade for this student and move to the grading page for the next student.

## 2.6 Activity Completion

**Completion tracking** enables the teacher to set completion criteria in a specific activity's settings. A tick appears against the activity when the student meets the criteria, which might be viewing a resource or obtaining a particular mark for an assignment or quiz. Activity completion can be configured so that students are able to manually mark resources and activities as completed.

Applying completion tracking to resources and activities Once completion tracking is enabled on the module, any new resources or activities added to the module will have completion tracking switched on. Any resources or activities already on the module can have completion tracking enabled individually. Completion tracking criteria for resources is based purely on whether that resource has been viewed (clicked on), whereas activities (such as quizzes) can also include grade-based criteria and further actions on the part of the student. Setting completion tracking on resources:

- 1. With editing turned on, choose an item from the add a resource dropdown menu.
- 2. Scroll down to the activity completion section
- 3. There are three options available (1 see Figure 2 overleaf):
  - a. Do not indicate activity completion disable completion tracking for this resource.
  - b. Students can manually mark the activity as completed adds a checkbox for students to use.
  - c. Show activity as complete when conditions are met marks the activity as complete automatically when criteria are met.

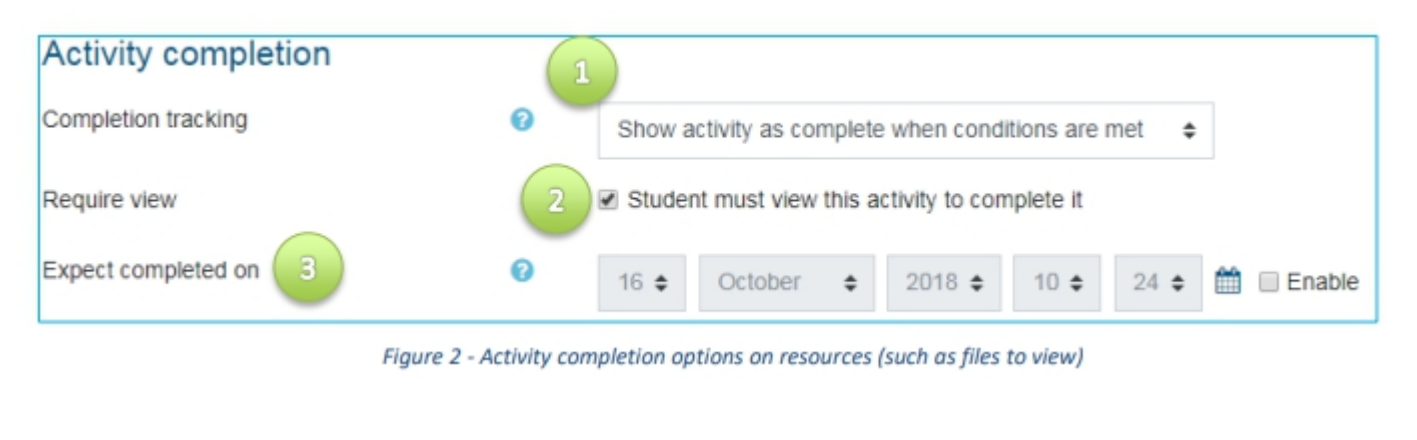

| Activity completion   |   |                                                           |
|-----------------------|---|-----------------------------------------------------------|
| Completion tracking   | 0 | Show activity as complete when conditions are met \$      |
| Require view          |   | Student must view this activity to complete it            |
| Require grade         |   | Student must receive a grade to complete this activity 😧  |
| Require passing grade | 0 | Require passing grade Or all available attempts completed |
| Expect completed on   | 0 | 16 ♦ October ♦ 2018 ♦ 10 ♦ 29 ♦ 🛗 🗆 Enable                |

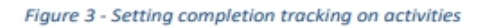

| First name / Surname |   | Announcements from your tutor 🛄 | Prior Knowledge assessment ∾     | Factual recall test 🍑            | Course chat 🗐 |
|----------------------|---|---------------------------------|----------------------------------|----------------------------------|---------------|
| Frances Banks        |   |                                 |                                  |                                  |               |
| Mark Ellis           |   |                                 | $\mathbf{\overline{\mathbf{S}}}$ | $\mathbf{\overline{\mathbf{S}}}$ |               |
| Brian Franklin       |   |                                 |                                  | $\mathbf{\mathbf{N}}$            |               |
| Barbara Gardner      |   |                                 | $\mathbf{\overline{\mathbf{S}}}$ | $\mathbf{\overline{>}}$          |               |
| Amanda Hamilton      |   |                                 | $\mathbf{\overline{\mathbf{M}}}$ | $\mathbf{\mathbf{i}}$            |               |
| Joshua Knight        | 1 |                                 | $\mathbf{\overline{\mathbf{S}}}$ | $\mathbf{\overline{\mathbf{S}}}$ |               |
| George Lopez         |   |                                 | $\mathbf{\overline{\mathbf{M}}}$ | $\mathbf{\overline{\mathbf{N}}}$ |               |
| Anthony Ramirez      |   |                                 |                                  |                                  |               |
| Donna Taylor         |   |                                 | $\mathbf{\overline{\mathbf{N}}}$ | ×                                |               |
| Descript Management  |   |                                 | 5-2                              | 5-2                              |               |

| C Announcements from your tutor | <b>S</b> |
|---------------------------------|----------|
| Prior Knowledge assessment      |          |
| V Factual recall test           | 9        |
| Course chat                     |          |

#### Student view

Teacher view

## 2.7 Removing learners from course

#### How to unenroll a single user from a Moodle course:

- Click on the Administration (gear) icon and select "Users" > "Enrolled users" to view the current enrollment
- 2. Click the Unenroll (trash bin) icon to the far right of the appropriate user to unenroll a single user

#### How to unenroll multiple users at once:

- 1. Click the checkboxes to the left of all users to be unenrolled
- 2. Click to expand the "With selected users..." drop down menu
- 3. Select "Delete selected user enrollments" under "Manual enrollments" or "Self enrollment" as appropriate.

| ~    | 10     | Cecilia Cecilia |                                                                                    | cecilia@yahoo.com              | Student 🖋 | No groups | 82 days 3 hours   | Active 📵 | ۰ | ŵ |
|------|--------|-----------------|------------------------------------------------------------------------------------|--------------------------------|-----------|-----------|-------------------|----------|---|---|
| ~    |        | Tan Chee Shin   |                                                                                    | tcs@gmail.com                  | Student 🖋 | No groups | 123 days 21 hours | Active 1 | ¢ | ŵ |
| ~    | 2      | Mohd Fakhraı    | Choose<br>Send a message                                                           | ).6.ma01.0029@geomatika.edu.my | Student 🖋 | No groups | 67 days 5 hours   | Active 1 | ۰ | Û |
|      |        | Jakatha a/p B   | Add a new note                                                                     | 0.6.ma01.0026@geomatika.edu.my | Student 🖋 | No groups | 108 days          | Active 1 | ٥ | Û |
| ]    | 2      | Mohd Farid Bi   | Comma separated values (.csv)                                                      | frd@yahoo.com                  | Student 🖋 | No groups | 143 days 21 hours | Active 1 | ۰ | Û |
| כ    | 2      | Kenny Hii Shi   | Microsoft Excel (.xlsx)<br>HTML table                                              | ).6.ma01.0028@geomatika.edu.my | Student 🖋 | No groups | 53 days 19 hours  | Active 1 | ۰ | Û |
| )    | 2      | mia kulal       | Javascript Object Notation (.json)                                                 | /sally1@gmail.com              | Teacher 🖋 | No groups | 10 days 4 hours   | Active 1 | ٥ | Û |
|      | *      | Salamiah Muł    | OpenDocument (.ods)<br>Portable Document Format (.pdf)                             | miah@geomatika.edu.my          | Teacher 🖋 | No groups | 6 secs            | Active 1 | ٥ | Û |
| כ    |        | Rames a/l Tha   | Manual enrolments                                                                  | 0.6.ma01.0027@geomatika.edu.my | Student 🖋 | No groups | 107 days 6 hours  | Active 1 | ۰ | Û |
|      |        | RONNY ANAK      | Delete selected user enrolments                                                    | 1ysaging73@gmail.com           | Student 🖋 | No groups | 80 days 2 hours   | Active 1 | ۰ | Û |
| נ    | 8      | Mohd Ehkram     | Self enrolment<br>Edit selected user enrolments<br>Delete selected user enrolments | yna.pm@gmail.com               | Student 🖋 | No groups | 135 days 17 hours | Active 1 | ٥ | Û |
| Vith | ı sele | cted users      | Choose                                                                             | ÷                              |           |           |                   |          |   |   |

ENROL USERS

## 2.8 Reset course (Completion of Courses)

#### **Reset course**

This allows you to empty a course of user data, while retaining the activities and other settings. Please be warned when choosing items, you will delete your chosen user data from this course forever!

You can select which user data to remove at a granular level under the categories of General, Roles, Gradebook, Groups and Activity data.

Note: Only users with the reset course capability (by default managers and teachers) can reset a course. And please avoid deleting notes and course contents.

## 2.9 Others

#### Badges

Badges can be awarded either manually or using activity completion settings in a course and are a popular way to motivate students. Students may be awarded badges at different stages of the course for different levels of progress.

#### **Course reports**

Several Course reports are available to the teacher in their course to help them track the progress of their students. In addition to the activity and course completion reports mentioned above (which are only available if these settings are enabled) there are also activity reports, participation reports and general course logs. Type of reports:

- 1. Activity completion
- 2. Course completion
- 3. Logs
- 4. Live logs
- 5. Course participation
- 6. Activities

#### Analytics

The Analytics feature, in Moodle 3.4 onwards, provides detailed descriptive and prescriptive reports to support learners at risk.

Nevêr stop Iearning, because life nevêr stops teaching.

◎ LIN PERNILLE

## Thank you. All the best and good luck on your class